# Hvordan installeres SMART Notebook

Gå ind på www.smartboard.dk

Vælg Download Notebook 10

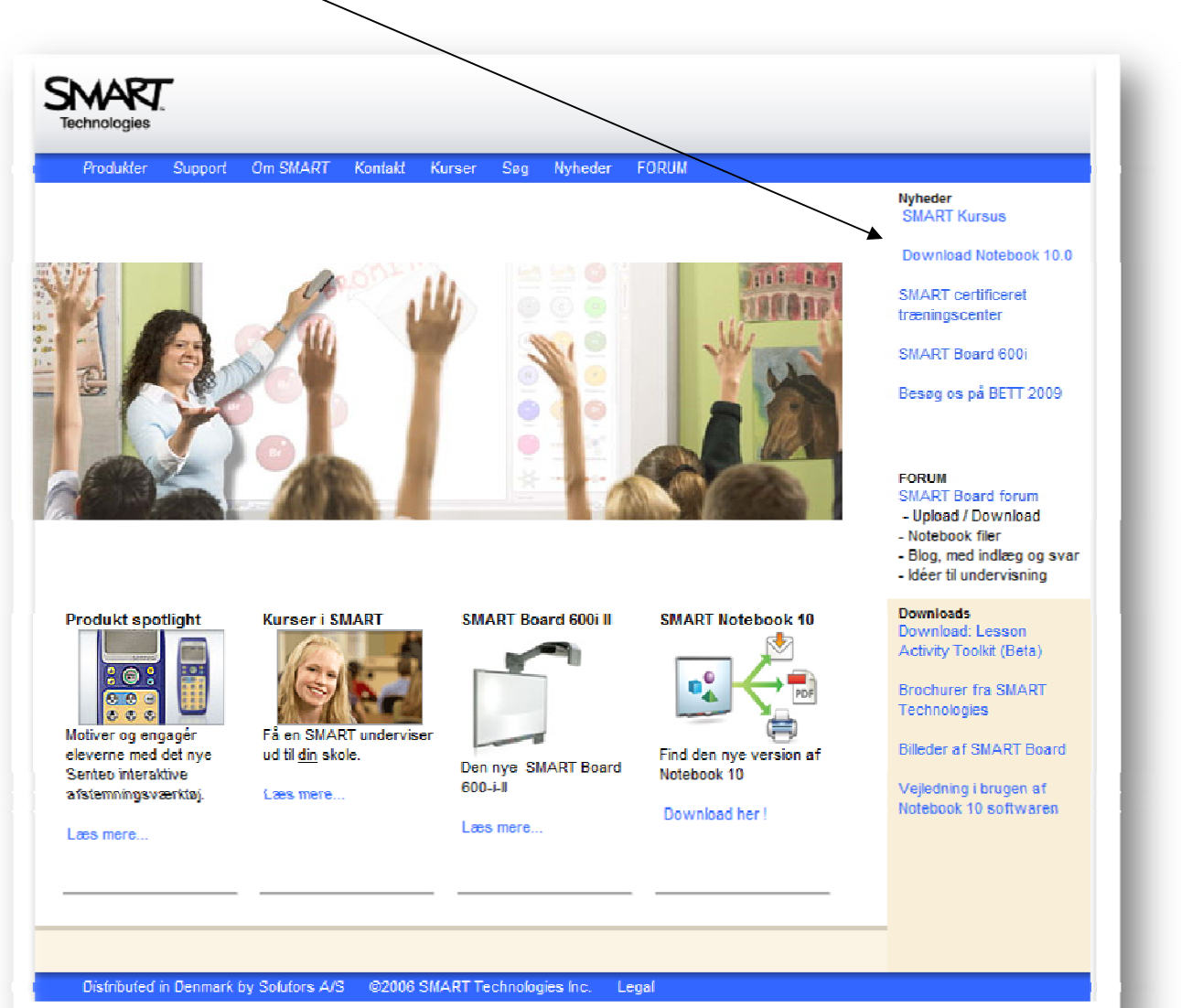

Side 1

Vælg det styresystem du bruger:

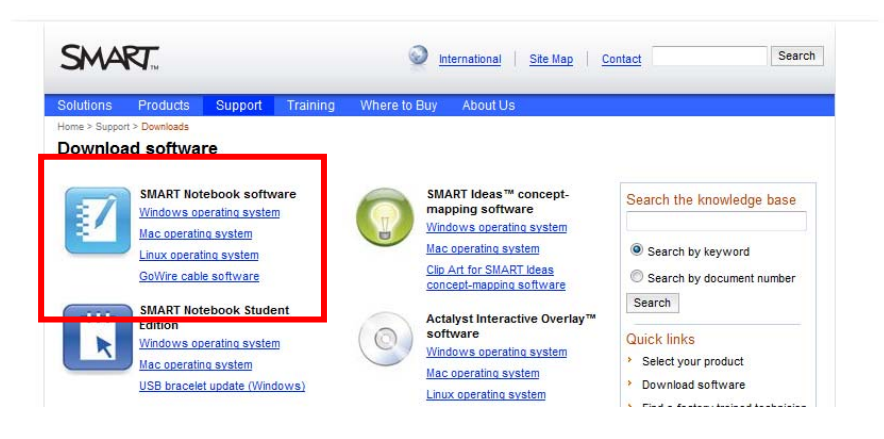

Scroll herefter lidt ned på siden og vælg download:

| Downloads                                   |                                                                                                    |                                                                             | <u>()</u>                                                                     |                                                                        |  |  |
|---------------------------------------------|----------------------------------------------------------------------------------------------------|-----------------------------------------------------------------------------|-------------------------------------------------------------------------------|------------------------------------------------------------------------|--|--|
| SMART Notebook 10.<br>Complete installation | 6 software<br>1 with SMART Notebook                                                                               | software and SMART Produ                                                    | ct Drivers                                                                    |                                                                        |  |  |
| Click the Download but<br>instructions.     | tton to download version 1                                                                                        | 0.6 on your computer. Follow th                                             | e on-screen                                                                   |                                                                        |  |  |
| Download details                            |                                                                                                    |                                                                             |                                                                               |                                                                        |  |  |
| Version:                                    | SMART Notebook: 10.6.94.0 released January 14, 2010<br>SMART Product Drivers: 10.6.48.0 released January 14, 2010 |                                                                             |                                                                               |                                                                        |  |  |
| File size:                                  | 266.6 MB                                                                                                    |                                                                             |                                                                               |                                                                        |  |  |
| Language support:                           | View                                                                                                    |                                                                             |                                                                               |                                                                        |  |  |
| System requirements:                        | View                                                                                                    |                                                                             |                                                                               |                                                                        |  |  |
| Download                                    |                                                                                                    |                                                                             |                                                                               |                                                                        |  |  |
| Udfyld                                      | SMART                                                                                                    |                                                                             | International   Site Map                                                      | Contact Search                                                         |  |  |
| formularen:                                 | <b>SIT 14</b>                                                                                                    |                                                                             |                                                                               |                                                                        |  |  |
|                                             | Solutions Products                                                                                                | Support Training W                                                          | here to Buy About Us                                                          |                                                                        |  |  |
| Og klik på Start                            | Home > Support > Downloads                                                                                        | > Download software                                                         |                                                                               |                                                                        |  |  |
| download                                    | Download soltw                                                                                                    | /ale                                                                        |                                                                               |                                                                        |  |  |
| download                                    | Your software download<br>* Required fields                                                                       | will begin as soon as you complete                                          | and submit the form below.                                                    | Search the knowledge base                                              |  |  |
|                                             | First name *                                                                                                    |                                                                             |                                                                               | Court by by series                                                     |  |  |
|                                             | Last name *                                                                                                    |                                                                             |                                                                               | Search by keyword                                                      |  |  |
|                                             | Organization                                                                                                    |                                                                             |                                                                               | Search                                                                 |  |  |
|                                             | Industry *                                                                                                    | Select Industry                                                             |                                                                               | Startin                                                                |  |  |
|                                             | Phone Number *                                                                                                    |                                                                             |                                                                               | Quick links                                                            |  |  |
|                                             | F-mail *                                                                                                    |                                                                             |                                                                               | Select your product     Download software                              |  |  |
|                                             | Can SMART e-mail you a                                                                                            | bout software updates, products, s                                          | ervices and related events? *                                                 | <ul> <li>Find a factory trained technician<br/>or installer</li> </ul> |  |  |
|                                             |                                                                                                    |                                                                             |                                                                               | <ul> <li>Register your product</li> </ul>                              |  |  |
|                                             | ATTENTION: Please note<br>SMART software is subject                                                               | e that SMART software is permitted<br>ect to the terms and conditions of th | only for use on SMART products. Use of<br>Software End User License Agreement | > Get training                                                         |  |  |
|                                             | SMART software may NO                                                                                             | OT be used on competitive products                                          | without a valid license from SMART.                                           | Contact us                                                             |  |  |
|                                             | I have read and agree to these terms and conditions. $\hfill\blacksquare$ *                                       |                                                                             |                                                                               | <ul> <li>Recalls</li> </ul>                                            |  |  |
|                                             | Start download                                                                                                    |                                                                             |                                                                               |                                                                        |  |  |
|                                             | SMART will never rent or sell                                                                                     | your information to any other organization                                  | and we will not send you any further                                          |                                                                        |  |  |
|                                             | correspondence without your                                                                                       | prior consent. Read our entire <u>privacy po</u>                            | ICY.                                                                          |                                                                        |  |  |
|                                             | exchange.smarttech.com                                                                                            | education.smarttech.com e                                                   | fectivemeetings.com                                                           | © 2010 SMART Technologies ULC Lega                                     |  |  |

#### Når filen er downloadet – vælge kør.

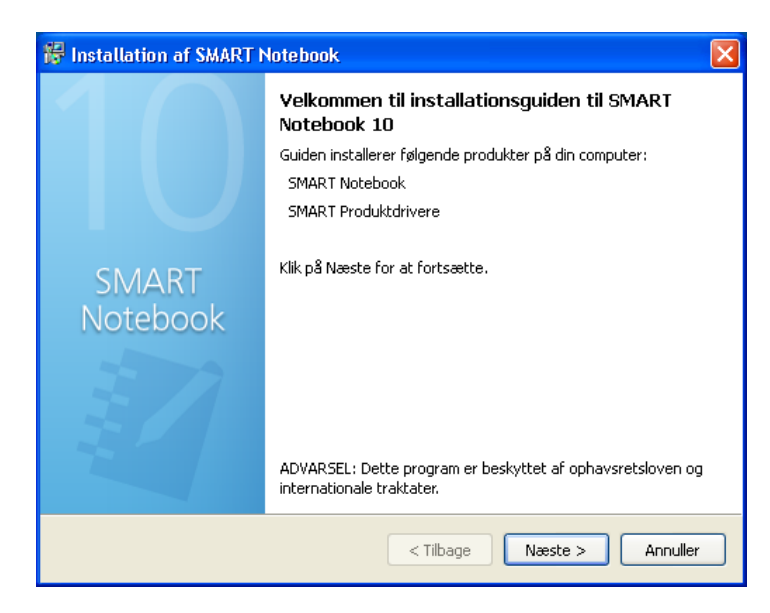

### Klik på Næste

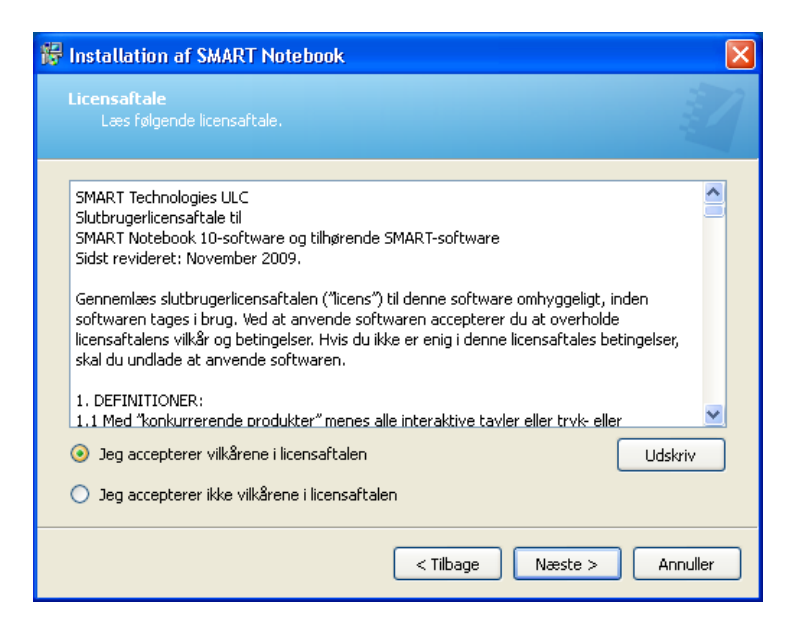

## Klik på Jeg accepterer..... og næste

| 🐻 Installation af SMART Notebook                       | ×        |
|--------------------------------------------------------|----------|
| Placering af programinstallationer                     | N.       |
| Installer SMART Notebook i:                            |          |
| C:\Programmer\SMART Technologies\SMART Notebook        | 5kift    |
| Installer SMART Produktdrivere i:                      |          |
| C:\Programmer\SMART Technologies\SMART Product Drivers | 5kift    |
|                                                        |          |
|                                                        |          |
|                                                        |          |
|                                                        |          |
| < Tilbage Næste >                                      | Annuller |

Hvis du ønsker at prøve Math Tools, skal du ikke fjerne "måge vingen" ud for Installer en gratis....

| 📅 Installation af SMART Notebook                                                                                                    |  |  |  |  |
|----------------------------------------------------------------------------------------------------|--|--|--|--|
| SMART Notebook Math Tools<br>Vælg installation af SMART Notebook Math Tools.                                                                                                    |  |  |  |  |
| Denne version af SMART Notebook inkluderer en gratis 30 dages prøve af SMART Notebook<br>Math Tools. Fjern afkrydsningen nedenfor, hvis du ikke ønsker at prøve SMART Notebook Math<br>Tools. |  |  |  |  |
|                                                                                                    |  |  |  |  |
| < Tilbage Næste > Annuller                                                                                                    |  |  |  |  |

#### Klik næste

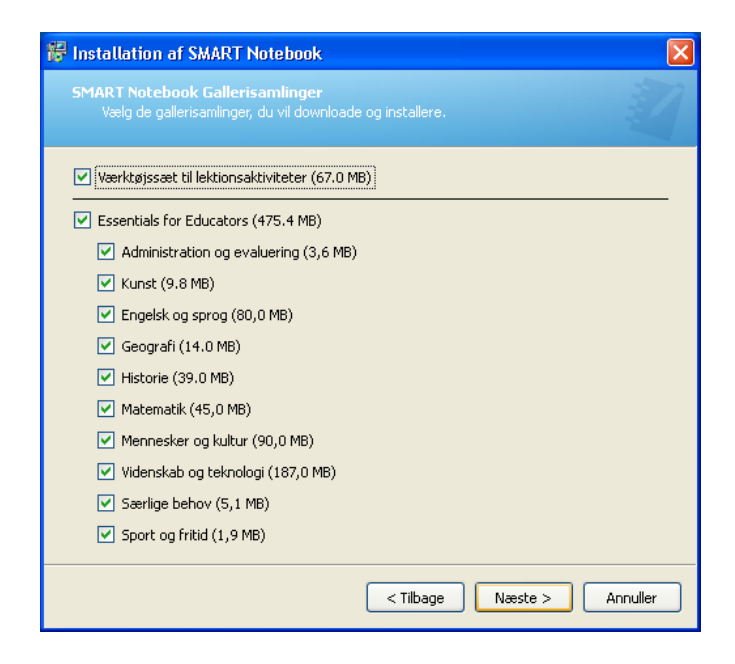

## Klik næste

| Nik Huste                                                    |                            |
|--------------------------------------------------------------|----------------------------|
| 🖗 Installation af SMART Notebook 🛛 🔀                         | Produktnøglon skrives hor: |
| Kundeoplysninger<br>Skriv oplysningerne.                     | Frouktinggien skrives her. |
| Brugernavn:                                                  |                            |
| Brix-Stub                                                    |                            |
| Organisation:                                                |                            |
|                                                              |                            |
| Produktnøgle (valgfri):                                      |                            |
|                                                              |                            |
| Du kan indtaste produktnøglen nu eller efter installationen. |                            |
|                                                              |                            |
|                                                              |                            |
|                                                              |                            |
|                                                              |                            |
|                                                              |                            |
|                                                              |                            |
| < Tilbage Næste > Annuller                                   |                            |

Side4

| 😽 Installation af SMART Notebo                                                                                                    | ok                |                  | ×        |
|----------------------------------------------------------------------------------------------------|-------------------|------------------|----------|
| <b>Håndskriftsgenkendelse</b><br>Vælg håndskriftsgenkendelsessp                                                                                                    |                   |                  |          |
| Arabic<br>Chinese (Simplified)<br>Chinese (Traditional)<br>Dutch (Netherlands)<br>Finnish (Finland)<br>French (Canada)<br>French (France)<br>German (Germany)<br>Greek (Greece)<br>Hungarian (Hungary)<br>Italian (Italy)<br>Japanese<br>Korean (Korea) | >                 | Danish (Denmark) |          |
| Vis producentspecifikke navne<br>Bemærk: Sprognavne med <b>fed</b> vil t                                                                                                    | olive downloadet. |                  |          |
|                                                                                                    | < Tilba           | nge Næste >      | Annuller |

Bemærk at Danish (Denmark) – skal være i højre side og med fed skrift. Hvis den ikke er det så afbryd og prøv at installere igen. Bemærk venligst at der skal være internet adgang...

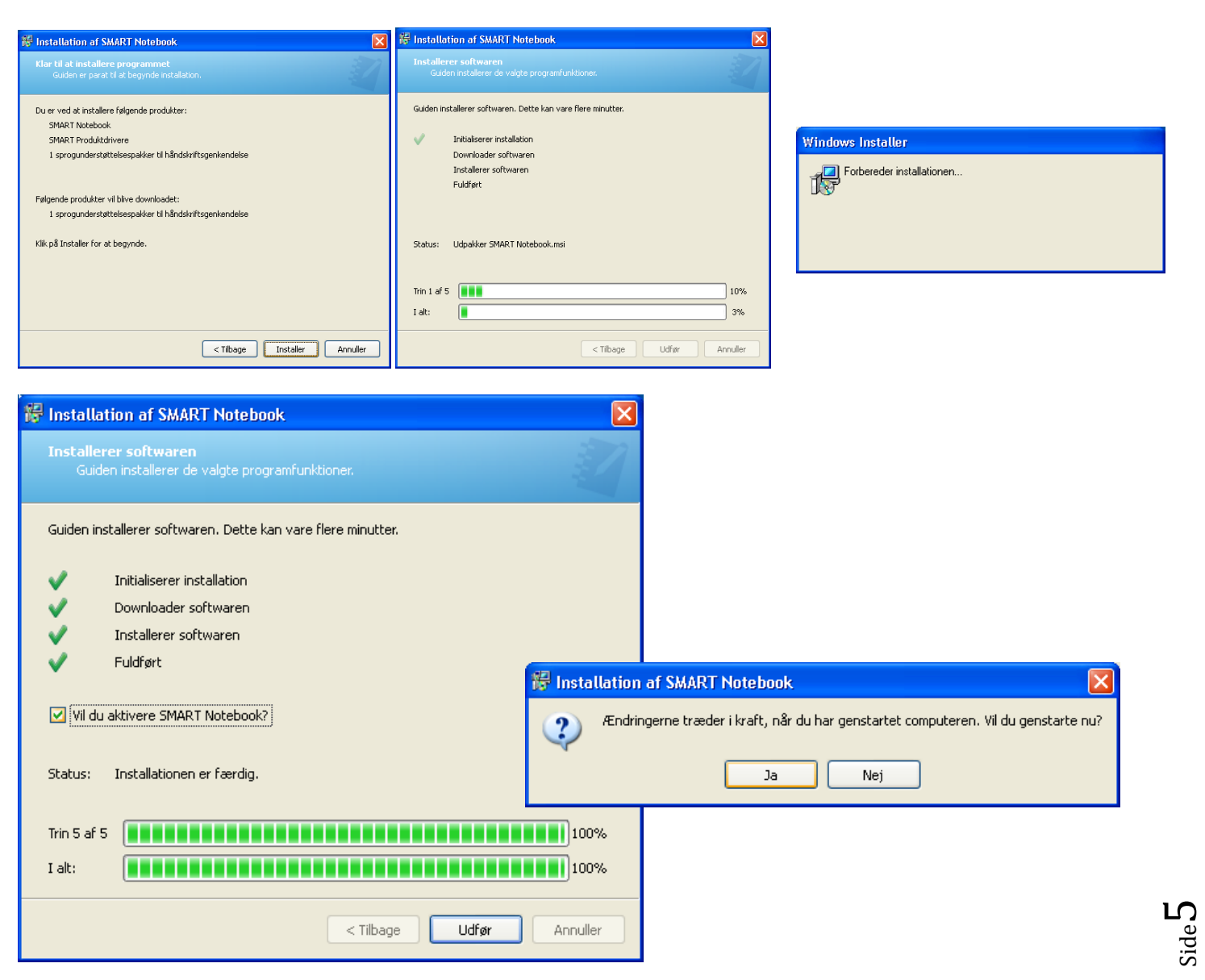